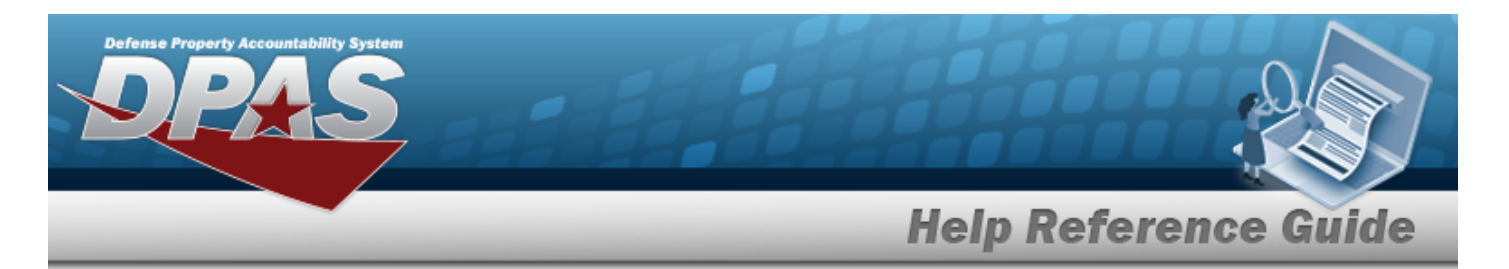

## Search for a Depreciation Update Real Property – Criteria

#### **Overview**

The Property Accountability module Depreciation Update Real Property process provides the ability to activate Real Property and Improvements for depreciation and updates the depreciation data.

#### Navigation

Accounting > DEPRN UPDATE > Real Property > Depreciation Update Real Property Search Criteria page

#### Procedure

appear.

#### Search for Real Property

One or more of the Search Criteria fields can be entered to isolate the results. By default, all results are displayed. Selecting Reset at any point of this procedure returns all fields to the

*default "All" setting.*Select O Real Property if the depreciated asset is a real property. The appropriate fields

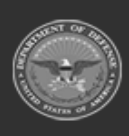

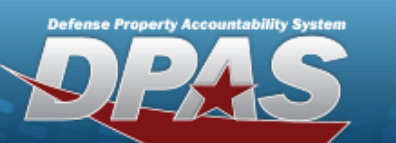

DPAS Helpdesk 1-844-843-3727

| Real Property     | ۲              |   |  |
|-------------------|----------------|---|--|
| Real Prop Impvs   | 0              |   |  |
| Deprn Sts         | NonActivated   | ~ |  |
| UIC               | Select an Item | ~ |  |
| Insti Nbr         |                | Q |  |
| RP Site Name      |                | Q |  |
| Fac Nbr           |                | ۹ |  |
| Land Acq Tract Id | i              |   |  |
| RPUID             |                | ٩ |  |

2. Select search for a Real Property Depreciation Update – Results page appears. Results display in the Search Results grid.

| Defense Property Acco                                              | A S                                |               | 1                            | Ħ                 | H              |                                    |                |                                                           |
|--------------------------------------------------------------------|------------------------------------|---------------|------------------------------|-------------------|----------------|------------------------------------|----------------|-----------------------------------------------------------|
| _                                                                  |                                    | _             | _                            |                   | _              | H                                  | elp F          | Reference Guide                                           |
| Search (<br>Deprn Type<br>RLP - Deprn<br>Deprn Sts<br>Not-Activate | C <b>riteria</b><br>Real Prop<br>d |               | UIC<br>MARK01<br>Fac Nbr<br> |                   |                | Real Prop UID<br><br>Insti Nbr<br> |                | Land Acq Tract Id<br>-                                    |
| Search Res<br>Select<br>Update                                     | sults<br>Activation Dt             | UIC<br>MARK01 | <b>RPUID</b><br>543904       | Insti Nbr<br>ZHTV | Fac Nbr<br>854 | Fac Name<br>ROAD                   | RPSUID<br>3531 | RP Site Nm<br>WRIGHT PATT COMM FACILITY ANNEX #1 SITE # 1 |
| Update                                                             |                                    | MARK01        | 945549                       | ZQEL              | 9030           | OUTDOOR RUNNING TRACK              | 3543           | YOUNGSTOWN SITE # 1                                       |

#### Search for Real Property Improvements

1. Select C REAL PROP IMPVS if the depreciated asset is an improvement on a real property. *The appropriate fields appear.* 

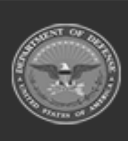

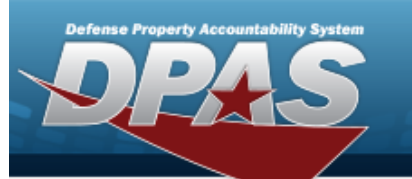

DPAS Helpdesk 1-844-843-3727

| arch Criter    | ia             |   |
|----------------|----------------|---|
| I Property     | 0              |   |
| I Prop Impvs   | ۲              |   |
| orn Sts        | NonActivated   | ~ |
| (              | Select an Item | ~ |
| ti Nbr         |                | Q |
| Site Name      |                | Q |
| Nbr            |                | Q |
| d Acq Tract Id |                |   |
| JID            |                | Q |
| ov Nbr         |                |   |
|                |                |   |
|                |                |   |

2. Select search for a Real Property Depreciation Update – Results page appears. Results display in the Search Results grid.

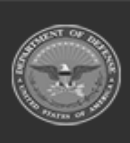

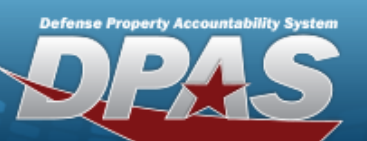

| Search Criteria                          |        |               |           |         |           |                     |        |                             |        |
|------------------------------------------|--------|---------------|-----------|---------|-----------|---------------------|--------|-----------------------------|--------|
| Deprn Type<br>RIM - Deprn Real Prop Impv |        | UIC<br>BROOKS |           |         | Real      | Prop UID            | !      | Land Acq Tract Id<br>-      |        |
| Deprn Sts<br>Not-Activated               |        | Fac Nbr       |           |         | Insti<br> | Nbr                 | i      | Impv Nbr<br>-               |        |
| Search Results                           |        |               |           |         |           |                     |        |                             |        |
| Select Activation D                      | UIC    | RPUID         | Insti Nbr | Fac Nbr | Impv Nbr  | Fac Name            | RPSUID | RP Site Nm                  |        |
| Update                                   | BROOKS | 1005531       | 42155     | M0257   | 10002     | MILL PLAQUE         | 4326   | CARLISLE BARRACKS           |        |
| Update                                   | BROOKS | 87077         | N32414    | 312     | 10001     | ADMINISTRATION BLDG | 199    | NAVSUPPACT MECHANICSBURG PA |        |
|                                          |        |               |           |         |           |                     |        |                             |        |
|                                          |        |               |           |         |           |                     |        |                             | Cancel |

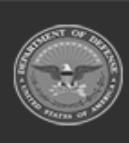

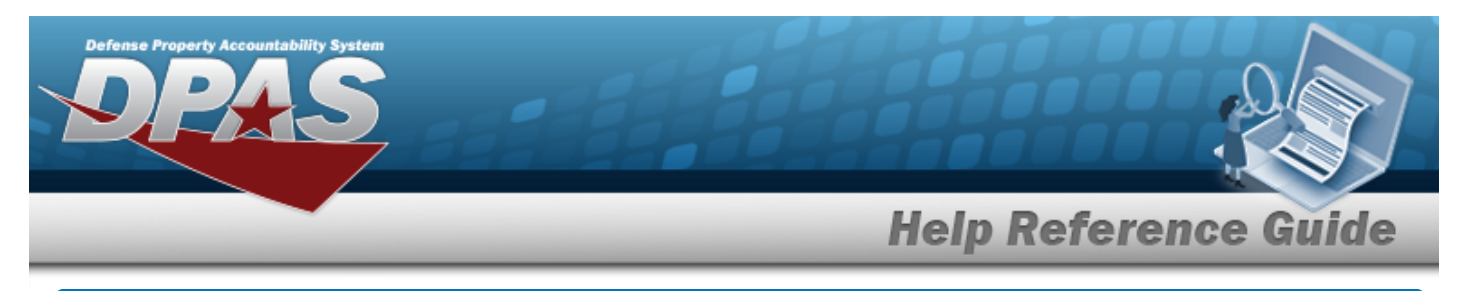

## Select Depreciation Update Real Property Rows

#### Navigation

Accounting > DEPRN UPDATE > Real Property > Search Criteria > Search Results > Update hyperlink > Depreciation Update Real Property Selected Rows page

#### Procedure

#### **Review the Depreciation Update Real Property Selected Records**

Selecting \_\_\_\_\_ at any point of this procedure removes all revisions and closes the page. **Bold** numbered steps are required.

1. Verify the Search Criteria panel:

|                            |        |         |           |         | Deel D      | Iron IIID | Land Ass Tract Id                           |  |
|----------------------------|--------|---------|-----------|---------|-------------|-----------|---------------------------------------------|--|
| RLP - Deprn Real Prop      |        | MAF     | RK01      |         |             |           | -                                           |  |
| Deprn Sts<br>Not-Activated |        | Fac<br> | Nbr       |         | Insti N<br> | lbr       |                                             |  |
| Selected Rows              |        |         |           |         |             |           |                                             |  |
| Activation Dt              | UIC    | RPUID   | Insti Nbr | Fac Nbr | Fac Name    | RPSUID    | RP Site Nm                                  |  |
|                            | MARK01 | 543904  | ZHTV      | 854     | ROAD        | 3531      | WRIGHT PATT COMM FACILITY ANNEX #1 SITE # 1 |  |
|                            |        |         |           |         |             |           |                                             |  |
|                            |        |         |           |         |             |           | Can                                         |  |

2. Select

. The **Depreciation Update Real Property Update** page appears.

# **Review the Depreciation Update Real Property Improvement Selected Records**

Selecting at any point of this procedure removes all revisions and closes the page. **Bold** numbered steps are required.

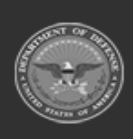

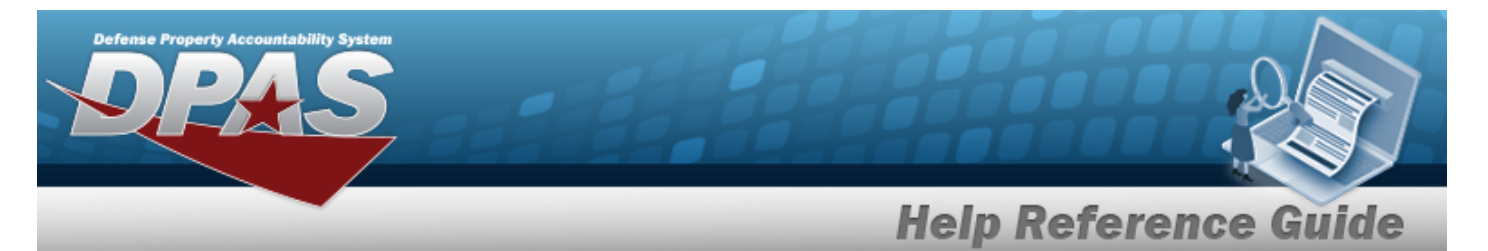

1. Verify the Search Criteria panel:

Continue

| Deprn Type<br>RIM - Deprn Real Prop Impv | 0      | UIC<br>BROOKS |           |         | Real Prop UID |             | Land Ac     | q Tract Id        |  |
|------------------------------------------|--------|---------------|-----------|---------|---------------|-------------|-------------|-------------------|--|
| Deprn Sts<br>Not-Activated               |        | Fac Nbr<br>   |           |         | Insti Nbr<br> |             | Impv Nb<br> | я <b>г</b>        |  |
| Selected Powe                            |        |               |           |         |               |             |             |                   |  |
| Activation Dt                            | UIC    | RPUID         | Insti Nbr | Fac Nbr | Impv Nbr      | Fac Name    | RPSUID      | RP Site Nm        |  |
|                                          | BROOKS | 1005531       | 42155     | M0257   | 10002         | MILL PLAQUE | 4326        | CARLISLE BARRACKS |  |
|                                          |        |               |           |         |               |             |             |                   |  |

2. Select

. The **Depreciation Update Real Property Update** page appears.

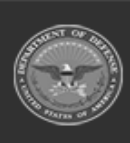

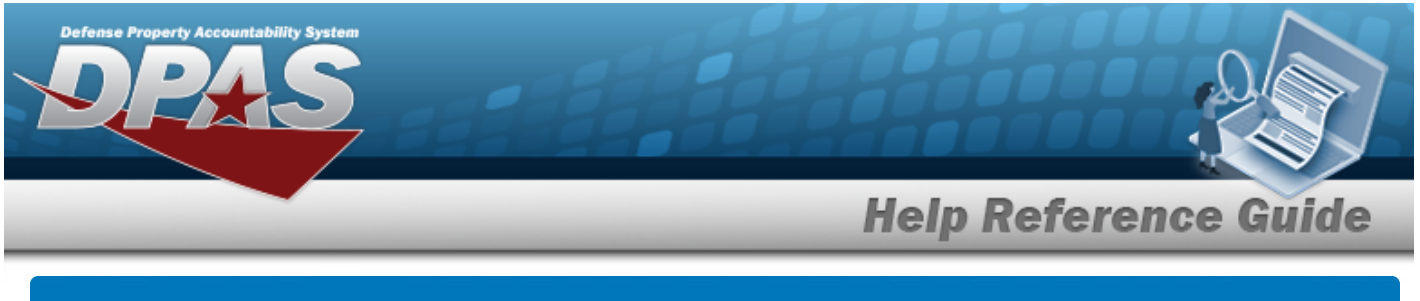

## Update the Depreciation Update Real Property Record

### Navigation

| Accounting > DEPRN UPDATE > Real Pro                | perty > Se | arch Criteria > Search Results      |
|-----------------------------------------------------|------------|-------------------------------------|
| > Update hyperlink > Selected Rows ><br>Update page | Continue   | > Depreciation Update Real Property |
| Procedure                                           |            |                                     |

#### **Update a Depreciation**

Selecting at any point of this procedure removes all revisions and closes the page. **Bold** numbered steps are required.

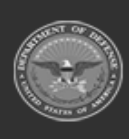

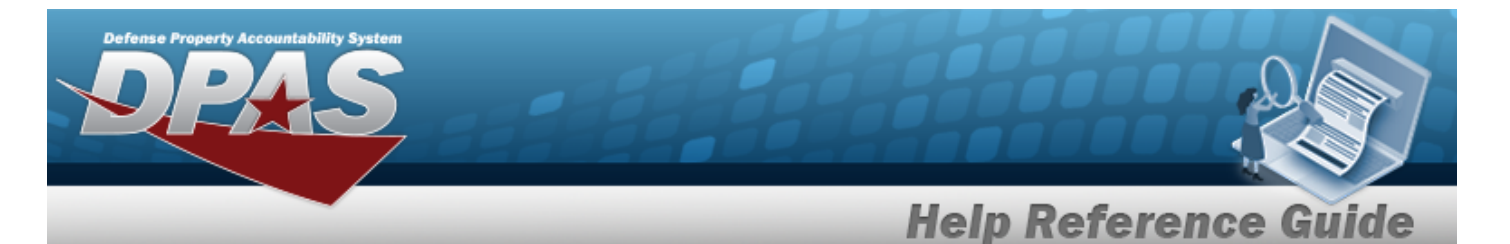

| Record Information                         |                        |                                                             |                          |
|--------------------------------------------|------------------------|-------------------------------------------------------------|--------------------------|
| <b>Deprn Type</b><br>RLP - Deprn Real Prop | Insti Nbr<br>ZHTV      | <b>RPSUID</b><br>3531                                       | Total Cost<br>1000000.00 |
| Deprn Sts<br>NOT-ACTIVATED                 | <b>RPUID</b><br>543904 | RP Site Name<br>WRIGHT PATT COMM FACILITY ANNEX #1 SITE # 1 | Deprn Cost Center Desc   |
| JIC<br>MARK01                              | Fac Nbr<br>854         | Accumd Deprn<br>0.00                                        |                          |
| Simulate Depreciation                      |                        |                                                             |                          |
| Depreciation Update                        |                        |                                                             |                          |
| Activation Dt                              | 1/1/1954               |                                                             |                          |
| * Deprn Period                             | 240                    |                                                             |                          |
| Salvage Value                              | 0.00                   |                                                             |                          |
| Prior Deprn SL                             |                        |                                                             |                          |
| * Exp Cd                                   | 1-Funded 🗸             |                                                             |                          |
| * Deprn Sts                                | Depreciating ~         |                                                             |                          |
| Deprn Cost Center                          | Q                      |                                                             |                          |
| Deprn Task Cd                              |                        |                                                             |                          |
| Deprn Job Order Nbr                        |                        |                                                             |                          |
| Action Type                                | Update 🗸               |                                                             |                          |
|                                            |                        |                                                             |                          |

- **2.** Update the DEPRN PERIOD, entering the revised identifier in the field provided. *This is a 3 numeric character field.*
- **3.** Update the Exp Cd, using  $\checkmark$  to select the desired code.
- **4.** Update the Deprn Sts, using  $\bowtie$  to select the desired status.
- 5. Select Update . The Personal Property Depreciation Update Transaction Status page appears.

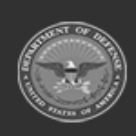

1.

DPAS Helpdesk 1-844-843-3727

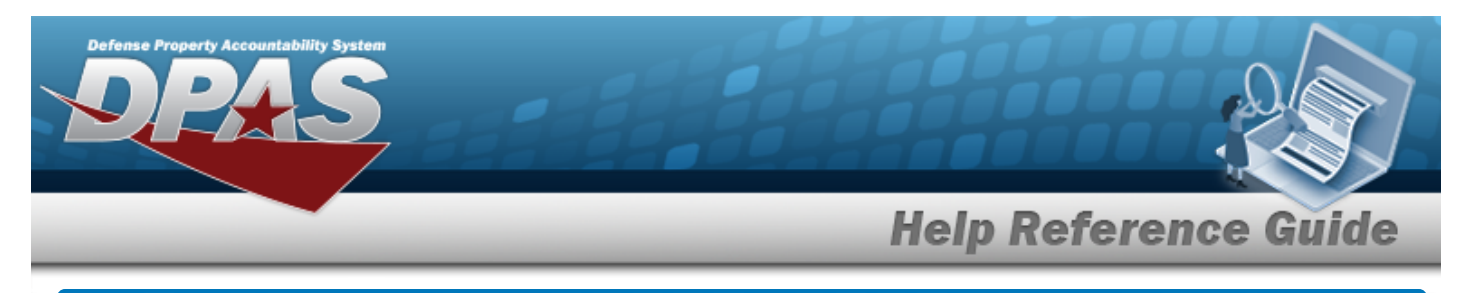

## **Depreciation Update Real Property Details**

#### Navigation

Accounting > DEPRN UPDATE > Real Property > Search Criteria > Search Results > RPUID hyperlink > Depreciation Update Real Property Detail page

#### Procedures

**Review the Depreciation Update Real Property Details** 

Selecting at any point of this procedure removes all revisions and closes the page. **Bold** numbered steps are required.

1. Select the RPUID hyperlink. *The Depreciation Update Real Property Details* page appears.

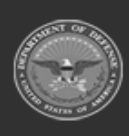

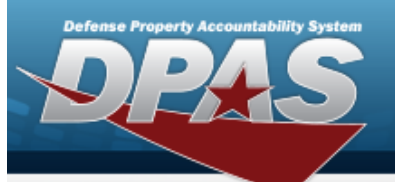

| Details           |                    |
|-------------------|--------------------|
| RPUID             | 543904             |
| Insti Nbr         | ZHTV               |
| Fac Nbr           | 854                |
| Fac Name          | ROAD               |
| UI                | SY                 |
| Qty               | 2990               |
| Total Cost        | 1000000.00         |
| Acq Dt            | 1/18/2011          |
| Asset Cd          | В                  |
| Fund Cd/Asn       | 99-                |
| ACC-SFIS Cd       | Q / Q 400000000051 |
| Cond Cd           | 99                 |
| Tran Doc Nbr      | MARK0110180201     |
| Tran Action Cd    | INPR               |
| Rcpt Doc Nbr      | MARK0110180201     |
| Rcpt Action Cd    | INPR               |
| Dsp Doc Nbr       |                    |
| Dsp Action Cd     |                    |
| Heritage Asset Cd | N                  |

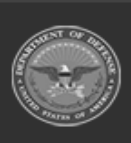

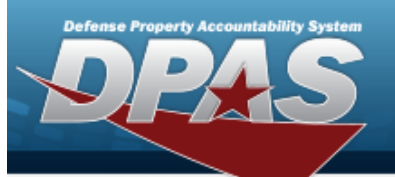

| Mfr Yr              | 2011               |
|---------------------|--------------------|
| Eff Dt              | 1/18/2011          |
| Deprn Cd            | т                  |
| Acct Rpt Nbr        | MARK01201101180002 |
| Cptl Cd             | A                  |
| Cost Center         |                    |
| Deprn Cost Center   |                    |
| Task Cd             |                    |
| Deprn Task Cd       |                    |
| Job Order Nbr       |                    |
| Deprn Job Order Nbr |                    |
| Accumd Deprn        | 0.00               |
| Prior Deprn         | 0.00               |
| Activation Dt       |                    |
| Deprn Period        | 240                |
| Cntr/PO Nbr         |                    |
| Trading Partner Nbr |                    |
|                     |                    |
|                     |                    |

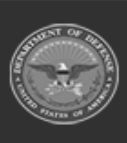

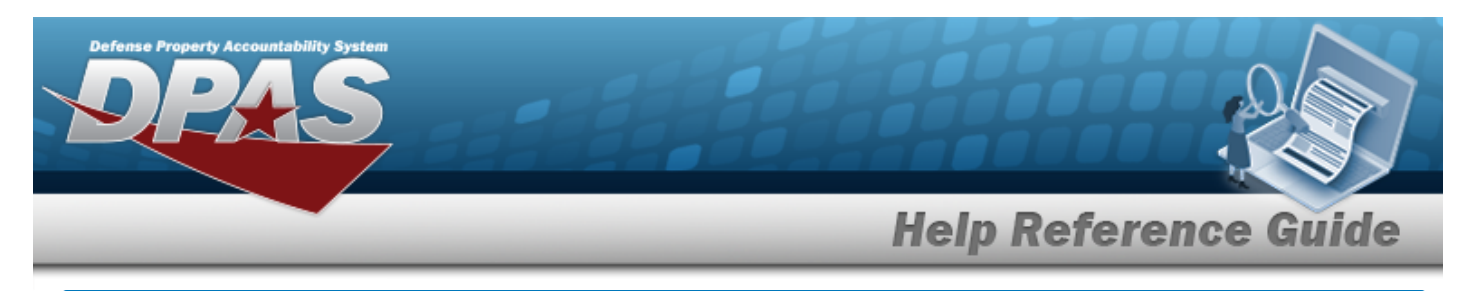

## **Depreciation Update Real Property Improvement Details**

### Navigation

Accounting > DEPRN UPDATE > Real Property > Search Criteria > Search Results > IMPV NBR hyperlink > Depreciation Update Real Property Improvement Details page

#### Procedure

**Review the Depreciation Update Real Property Improvement Details** 

Selecting at any point of this procedure removes all revisions and closes the page. **Bold** numbered steps are required.

1. Select the IMPV NBR hyperlink. *The Depreciation Update Real Property Improvement Details* page appears.

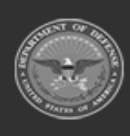

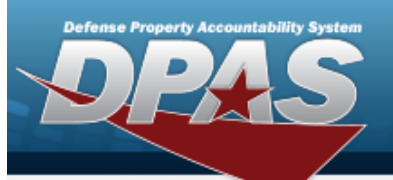

| Details        |                     |
|----------------|---------------------|
| RPUID          | 87077               |
| Insti Nbr      | N32414              |
| Fac Nbr        | 312                 |
| Fac Name       | ADMINISTRATION BLDG |
| UI             | SF                  |
| Qty            | 122512              |
| Total Cost     | 970000.00           |
| Acq Dt         | 2/10/2016           |
| Asset Cd       | В                   |
| Fund Cd/Asn    | 99-                 |
| ACC-SFIS Cd    | Q / Q 4000000000051 |
| Cond Cd        | 99                  |
| Tran Doc Nbr   | BR00KS60421000      |
| Tran Action Cd | INPR                |
| Rcpt Doc Nbr   | BR00KS60421000      |
| Rcpt Action Cd | INPR                |

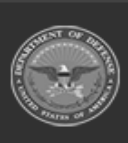

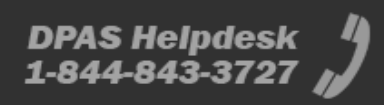

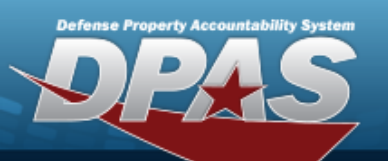

DPAS Helpdesk 1-844-843-3727 /

| Dsp Doc Nbr         |                    |
|---------------------|--------------------|
| Dsp Action Cd       |                    |
| Heritage Asset Cd   | Ν                  |
| Mfr Yr              | 2016               |
| Eff Dt              | 2/10/2016          |
| Deprn Cd            | т                  |
| Acct Rpt Nbr        | BR00KS201602110001 |
| Cptl Cd             | A                  |
| Cost Center         | ENGINE             |
| Deprn Cost Center   | 5H122              |
| Task Cd             | 5657278227356      |
| Deprn Task Cd       | 0002               |
| Job Order Nbr       | 5265727256         |
| Deprn Job Order Nbr | 1JOB2              |
| Accumd Deprn        | 2839490.76         |
| Prior Deprn         | 0.00               |
| Activation Dt       | 4/30/2016          |

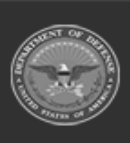

| Defense Property Accountability System |                      |
|----------------------------------------|----------------------|
|                                        | Help Reference Guide |
| Deprn Period 240                       |                      |
| Cntr/PO Nbr                            |                      |
| Trading Partner Nbr                    |                      |
|                                        |                      |
|                                        | Cancel               |

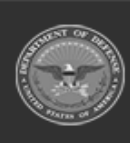

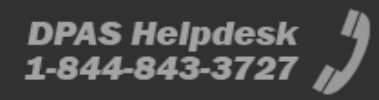